## Bi 1X, Spring 2012

## **Connecting to snowdome**

## Mac:

- 1. Open a "Finder" window.
- 2. In the menu bar on the top of the screen, click "Go"
- 3. In the drop-down menu, click "connect to server"
- 4. In the type-in field in the new window, type: smb://snowdome.caltech.edu/aph162
- 5. Press the "+" button to add it to your list of favorite servers
- 6. Click "Connect"
- 7. Type in the username and password we gave out in lecture
- 8. Click on the "Bi1x 2012" directory

## PC:

- 1. Open up "My computer"
- 2. Click on the "Map a Network Drive" button in the bar at the top of the window
- 3. Choose a letter to map the drive to (doesn't really matter which one)
- 4. Type into the text field \\snowdome.caltech.edu\aph162
- 5. Type in the username and password we gave out in lecture
- 6. Click "Finish"
- 7. Click on the "Bi1x 2012" directory